# How to Find your GTID (Georgia Testing ID)

Rockdale County Public Schools, <u>www.rockdaleschools.org</u>

## **Infinite Campus Portal Steps**

Once they are logged into the Infinite Campus Portal:

- 1. Click "More"
- 2. Click "GTID"

If there are multiple students in the household, they will need to select each student and repeat these steps.

| Message Center            | More                   |    |
|---------------------------|------------------------|----|
| Today                     | Address Information    | \$ |
| Calendar                  |                        |    |
| Fees                      |                        |    |
| Documents                 | Lockers                | ~  |
|                           | GTID Z                 | >  |
|                           | Annual Student Updates | >  |
|                           |                        |    |
|                           |                        |    |
| GTID                      |                        |    |
| Georgia Testing ID (GTID) |                        |    |

#### **Multiple Students**

- 1. Click "Today"
- 2. Click the triangle next to the student's name in the top right corner.

| Message Center | <b>4 4</b>     |
|----------------|----------------|
| Today 1        | tan - Analas I |
| Calendar       | Table Balance  |
| Academic Plan  | 2              |
| Fees           |                |
| Documents      |                |
| More           | My Accounts    |
|                |                |

# Cómo encontrar su GTID (identificación de prueba de Georgia)

Rockdale County Public Schools (Escuelas públicas del condado de Rockdale), <u>www.rockdaleschools.org</u>

### **Pasos en Infinite Campus Portal**

Inicie sesión en el Infinite Campus Portal. Entonces:

- 1. Haga clic en "More (Más)"
- 2. Haga clic en "GTID"

Si hay varios estudiantes en el hogar, deberán seleccionar a cada estudiante y repetir estos pasos.

| Message Center            | More                   |   |  |
|---------------------------|------------------------|---|--|
| Today                     | Address Information    | > |  |
| Calendar<br>Fees          | Important Dates        | > |  |
| Documents                 | Lockers                | > |  |
| More 1                    | gtid 2                 | > |  |
|                           | Annual Student Updates | > |  |
|                           |                        |   |  |
|                           |                        |   |  |
| GTID                      |                        |   |  |
| Georgia Testing ID (GTID) |                        |   |  |

#### Varios estudiantes

- 3. Haga clic en "Today (Hoy)"
- 4. Haga clic en el triángulo junto al nombre del alumno en la esquina superior derecha.

| Message Center | ▲ ±                       |
|----------------|---------------------------|
| Today 1        | Lan Manana I              |
| Calendar       | Laboration of Contraction |
| Academic Plan  | 2                         |
| Fees           | _                         |
| Documents      | 11.0 % S                  |
| More           | • My Accounts             |
|                |                           |